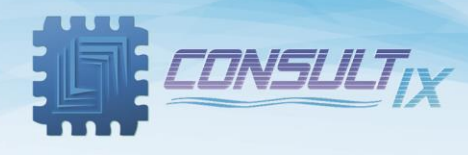

# **CellWizard™ CW Transmitter Family**

# **CW & WCDMA Test Transmitter**

**User Manual** 

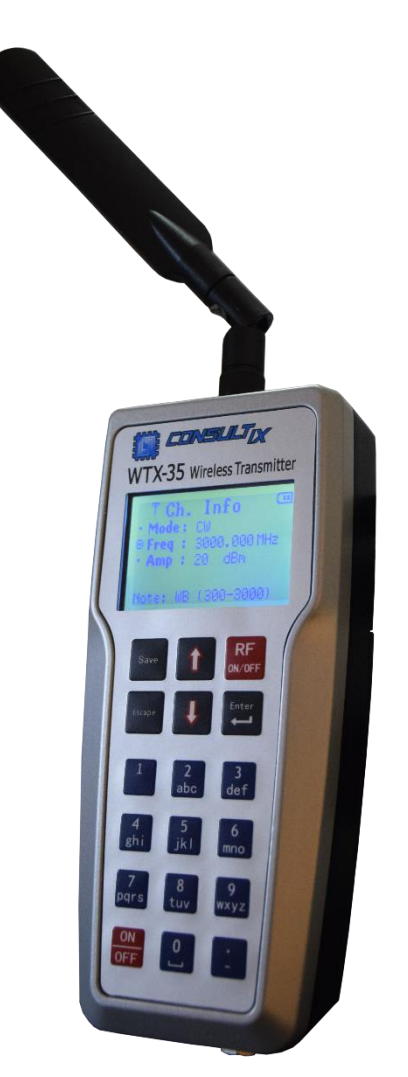

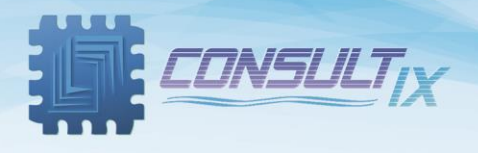

# Copyright©2019 Consultix

### **All Rights Reserved**

No part of this manual may be produced or transmitted in any form or by any means without prior written consent of Consultix.

## Trademarks

Consultix is a trademark of Consultix Company. All other trademarks mentioned in this manual are the property of their respective holders.

### Notice

The information in this manual is subjected to be changed without notice. Every effort has been made in the preparation of this manual to ensure the accuracy of the contents, but all statements, information and recommendations in this manual do not constitute the warranty of any kind, expressed or implied.

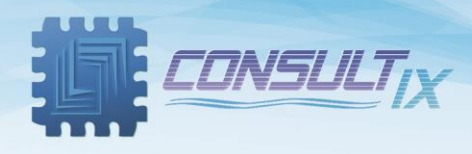

# Table of Contents

| Table of Contents                          |
|--------------------------------------------|
| Introduction 4                             |
| Overview4                                  |
| WTX Highlights4                            |
| Key Features4                              |
| Safety Compliances & Precautions5          |
| Getting Started 6                          |
| Package contents                           |
| WTX Front Panels7                          |
| Keypad buttons functions8                  |
| Display Icons9                             |
| General Operations 10                      |
| Preparations                               |
| Menus10                                    |
| Starting a test scenario11                 |
| Start a new test11                         |
| Channel Saving                             |
| Recall saved configuration12               |
| Save a re-usable Configuration12           |
| Device Upgrade (WTX-05 only)12             |
| Activating a new upgrade with a key-code12 |
| Memory Status                              |
| Device Information                         |
| Battery Status                             |
| Appendix A: Specifications 14              |

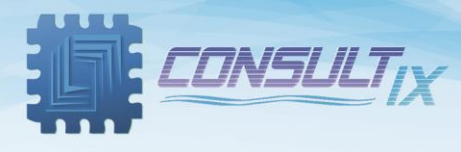

## Introduction

#### Overview

Consultix WTX is a test transmitter that generates a CW (Continuous Wave) and W-CDMA (WTX-05-W and WTX-05-A only) signals with maximum output power 20 dBm. It is a compact, portable, lightweight, easy to use for indoor coverage test scenarios. WTX operates over most of wireless frequency bands; 2.6 GHz, 2.5 GHz, 2.1 GHz, 1.8 GHz, 900 MHz, 850 MHz, 700 MHz, 400 MHz, 200 MHz and others.

### WTX Highlights

#### **Key Features**

- Two transmitter modes: CW & W-CDMA (WTX-05 only).
- Adjustable output power range, W-CDMA mode: -10 dBm to 20 dBm (Depends on band)
- Adjustable output power range CW mode: -10 dBm to 20 dBm
- Adjustable channel frequency.
- Standard Frequency step: 200 KHz. (optional 1 KHz)
- Output power accuracy of 1 dBm.
- Memory channels.
- Lightweight.
- Ergonomic user interface.
- Functional Keypad.
- LCD display.
- Battery Operation

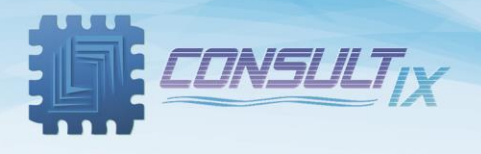

#### Safety Compliances & Precautions

In order to avoid damage to your WTX and to ensure efficient operation of your test transmitters, please make sure to follow the following recommendations and best practices:

- A. To avoid hazard or damage, only use original accessories with the WTX
- B. Don't touch the antenna during operation as it may alter the radiation pattern
- C. The best practice is to connect the antenna before turning-on the RF Power
- D. Do not operate in Wet/Very Damp Conditions
- E. Do not operate near flammable or explosive materials
- F. If you suspect there is damage to this product, have it inspected only by authorized service personnel or service centers

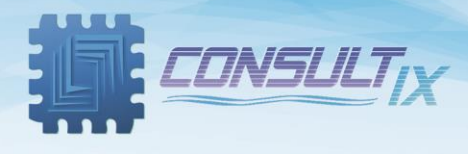

## **Getting Started**

#### Package contents

Please unpack and inspect the shipping package to make sure that you have received all the parts without damage; the shipping package is shown in *table 1*.

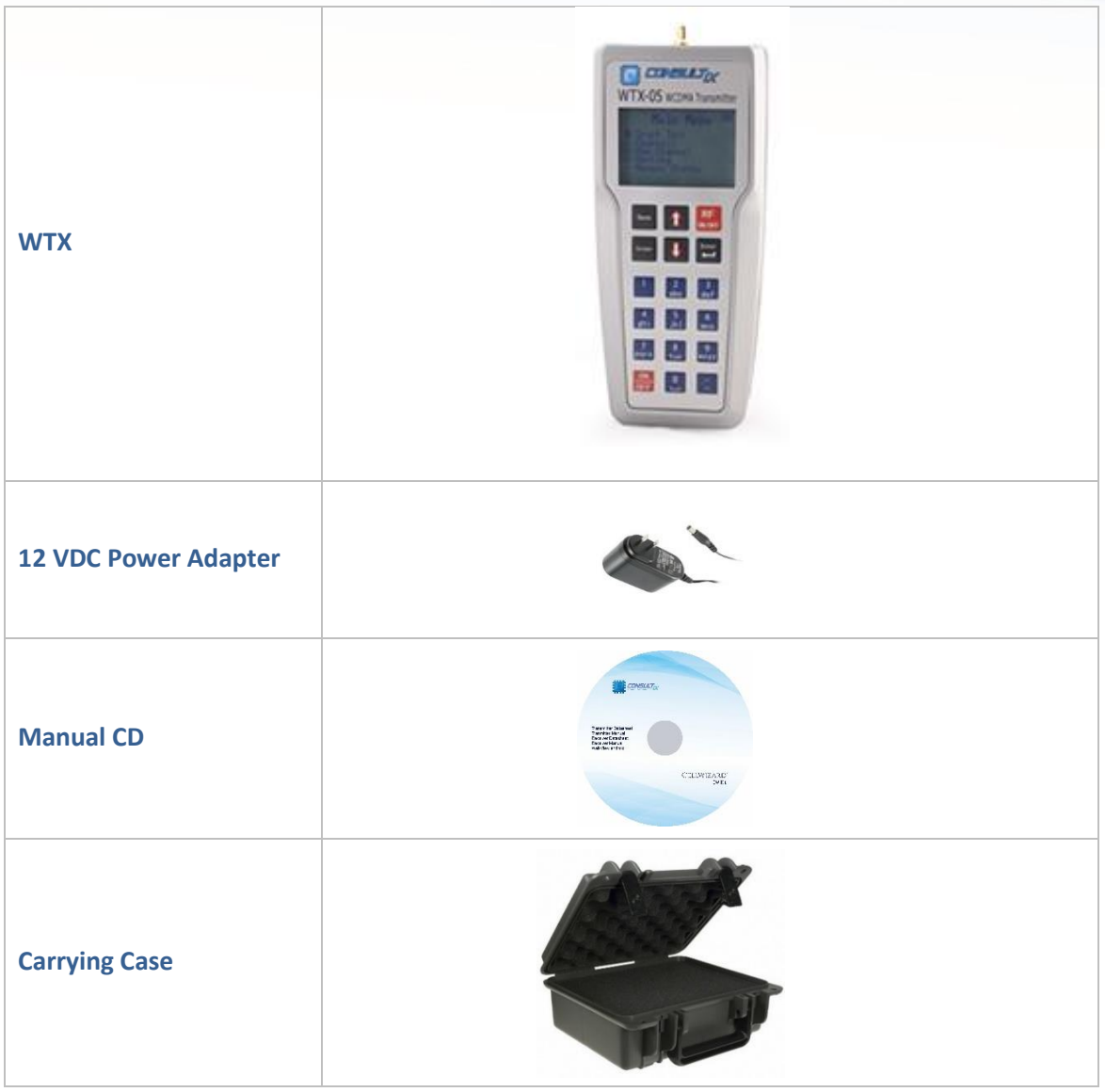

Table 1: Packing List

For any issue regarding the shipment package, please contact your nearest Consultix distributor or contact us directly at <a href="mailto:support@consultixwireless.com">support@consultixwireless.com</a>

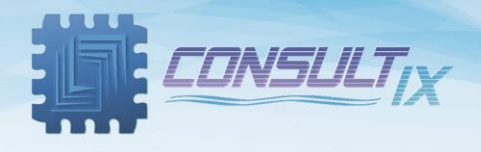

#### WTX Front Panels

Figure 1 below depicts the Front Panel of the WTX transmitter.

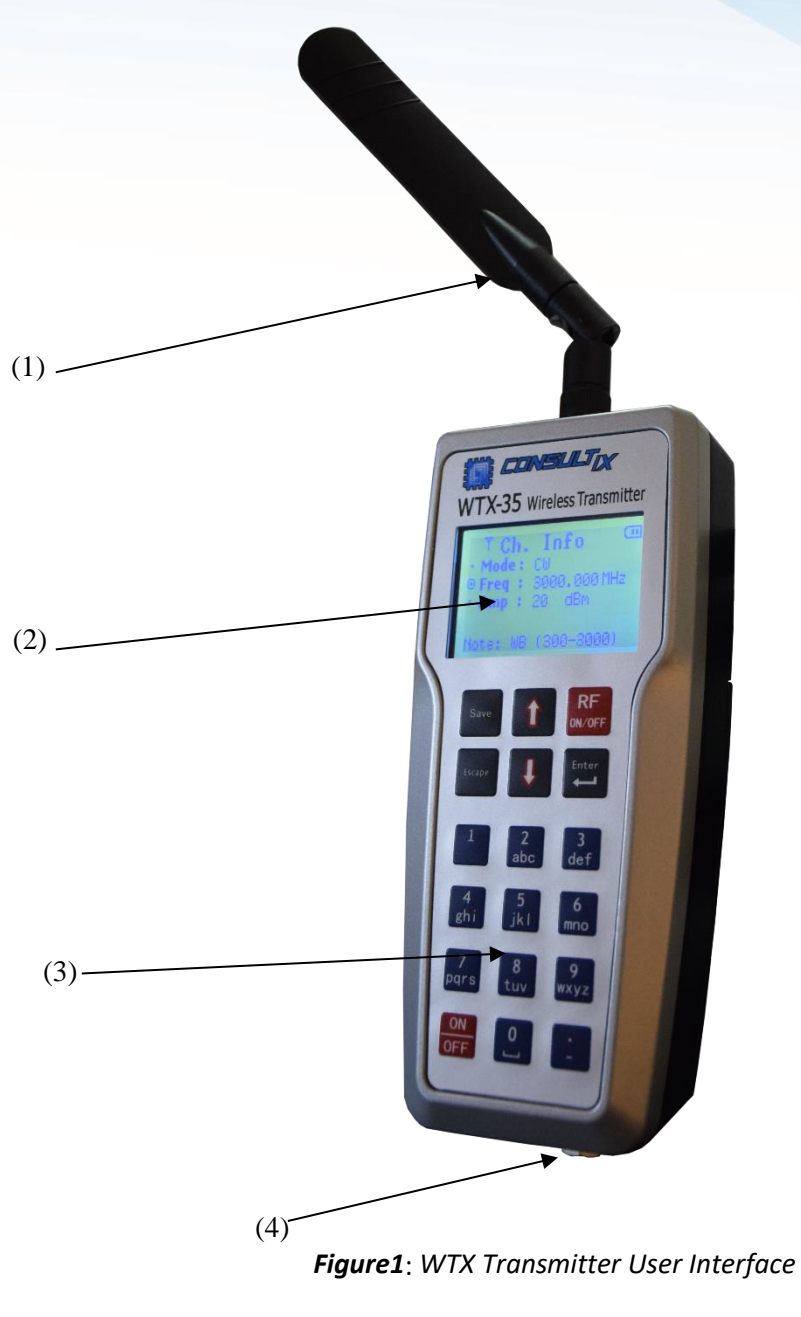

(1) Antenna connected to SMA RF interface

(2) LCD

(4) Charger Socket

(3) Keypad

Page |7

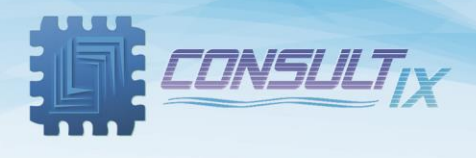

#### **Keypad buttons functions**

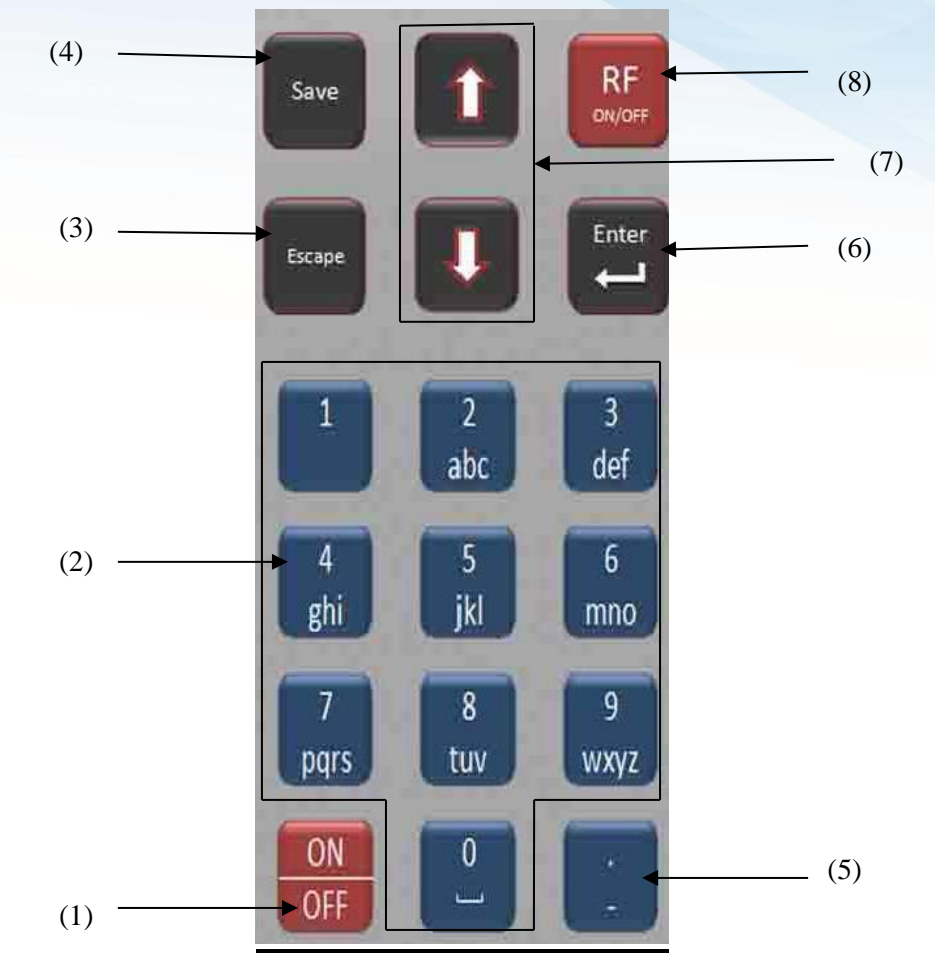

- (1) ON/OFF: Switching on & switching off the device
- (2) Num pad: Writes numbers, characters or space
- (3) Escape: Goes to previous menu, or cancels entered data
- (4) Save: Saves current configuration
- (5) Edits values or names
- (6) Enter: Enters to submenus, accepts choice, goes to fine-tuning for amplitude, frequency adjustment or toggles between CW or W-CDMA modes
- (7) Up & Down arrows: Move up and down between menus, or fine-tuning of amplitude and frequency (after clicking the hard button "Edit" as per (5) above)
- (8) RF ON/OFF: Starts or stops RF transmission

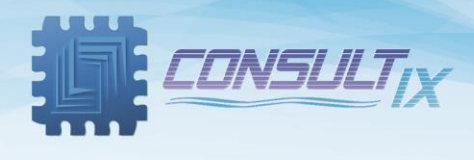

**Display Icons** 

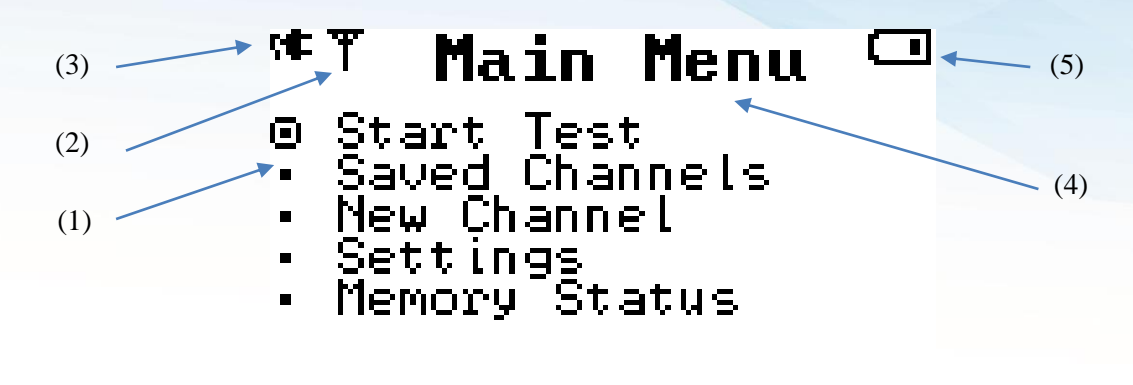

(1) Menu Choices

(2) RF On/OFF indicator

(3) Charging indicator

(4) Menu title

(5) Battery indicator

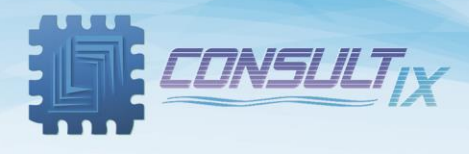

# **General Operations**

#### Preparations

Connect the charger into its socket.

Note, for the first time usage of the device, battery should be charged continuously 10 hours.

Switch On the device by 1 second press on the On/OFF switch.

Connect the antenna to the device.

The device now is ready to start tests.

In the following section, the menus of the WTX will be described in details before going through illustrating different operations of the unit

#### Menus

| Main Menu | 1ain Menu                                                                                |  |  |  |  |  |
|-----------|------------------------------------------------------------------------------------------|--|--|--|--|--|
| St        | Start Test: To start a test                                                              |  |  |  |  |  |
| TI        | This will recall all configurations for the last test setup incl.: Mode, Freq, Amp, and  |  |  |  |  |  |
| so        | scrambling code. And you can modify afterwards                                           |  |  |  |  |  |
|           |                                                                                          |  |  |  |  |  |
| Sa        | Saved Channels: This menu contains saved test channels with all of its configurations.   |  |  |  |  |  |
| U         | Use num pad (1) to delete saved test channel, and use num pad (2) to start RF test for a |  |  |  |  |  |
| cł        | chosen channel, or simply click RF ON/OFF                                                |  |  |  |  |  |
|           |                                                                                          |  |  |  |  |  |
| N         | New Channel: To add a new channel to the device memory                                   |  |  |  |  |  |
|           | Mode: To choose the transmitting mode; either CW or W-CDMA "for                          |  |  |  |  |  |
|           | WTX-05-W and WTX-05-A only "                                                             |  |  |  |  |  |
|           | Freq: Enters the required channel frequency in the relevant band                         |  |  |  |  |  |
|           | (standard frequency step 200 KHz)                                                        |  |  |  |  |  |
|           | Amp: Enters the required channel amplitude                                               |  |  |  |  |  |
|           | Scr.: Enters the scrambling code of the W-CDMA signal. Scrambling                        |  |  |  |  |  |
|           | code ranges from 0 to 511                                                                |  |  |  |  |  |
|           |                                                                                          |  |  |  |  |  |
| Se        | etting                                                                                   |  |  |  |  |  |
|           | Factory setting - This function is used to restore WTX factory settings. It              |  |  |  |  |  |
|           | will delete all saved test channels from your device                                     |  |  |  |  |  |
|           | Note: this will erase activated Key-codes license                                        |  |  |  |  |  |
|           | Version/Upgrade:                                                                         |  |  |  |  |  |
|           | - Providing info about activated features, and available upgrades                        |  |  |  |  |  |
|           | - Entering key-codes required for any newly purchased upgrade                            |  |  |  |  |  |
|           |                                                                                          |  |  |  |  |  |
| N         | <i>Memory Status</i> : Shows the number of utilized and free memory locations.           |  |  |  |  |  |
| N         | WTX can store up to 24 test channels                                                     |  |  |  |  |  |

Page | 10

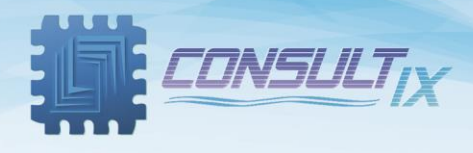

## Starting a test scenario

### Start a new test

Press the hard button "RF ON/OFF". This will recall last configuration test.

Then you can edit any parameter –if needed- and press "RF ON/OFF" again to start transmitting

Alternatively, from main menu, go to "Start Test", and click Enter.

Adjust the new test channel configuration parameters through the following steps:

- Choose the transmitting mode either CW or W-CDMA (WTX-05-W and WTX-05-A)
- Write test channel frequency in the relevant band (std. frequency step of 200 KHz)
- Write channel amplitude
- Write scrambling code "for W-CDMA mode only" in the range between 0 to 511
- To start/stop transmitting, press the RF ON/OFF button. You will notice the RF indicator appears/disappears on the screen

Ch. Info ◎ Mode: CW

Main Menu

⊕ Start Test • Saved Channels • New Channel

Settings Memory Status  $\square$ 

- Freq : 3000.000 MHz
- •**Amp:**0 dBm

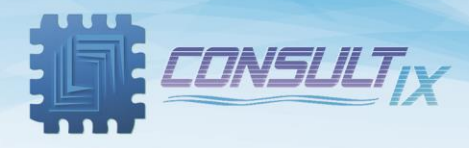

#### **Channel Saving**

#### Recall saved configuration

- From main menu, use up & down arrows to choose "Channels" menu then press Enter button

 In the Saved Channels menu, you will find the saved test configurations you stored "up to 24 test configurations". Use up & down arrows to choose the required test then press button (2) from num pad

- You will notice the RF indicator appears on the screen

#### Save a re-usable Configuration

- After setting new test configuration parameters, you may save this new configuration by pressing the hard button "Save".
- A box appears on the screen. It has a default name.
  To save with its default name, press the "Enter" hard button directly.

To edit the name, press edit button then enter the name of the test configuration needed to be saved, and then press the "Enter" hard button.

Note: The maximum number of the channel name characters is 12

#### Device Upgrade (WTX-05 only)

WTX-05 is upgradeable by key-code from single-band to multi-band or from CW to WCDMA.

Once purchased an upgrade for your unit, you will be provided with the new code.

#### Activating a new upgrade with a key-code

From Main menu, choose Setting, and then choose Version/Upgrade.

You will notice the word "DEACT" beside activated features, while "ACT" beside available upgrades

Toggle between available upgrades, and choose one.

You will be required to write the key-code.

Press Enter. Then you will notice the word "DEACT" instead of "ACT' beside the new feature.

#### **Memory Status**

In this menu you will track the number of used/free channels in the WTX memory

Memory Menu 📟

- Used: 0 Free: 24

Saved Ch. 🚥 © Test Ch-99

1:Delete 2:Select

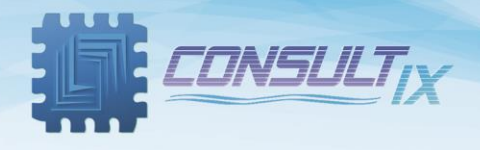

#### **Device Information**

This menu shows the device HW and FW version as well as the serial number

#### **Device Info** PN : WTX-35-A4 HW Ver:UI-V8 RF-V3 FW Ver:6.1.1027 SN :C11812WTX35A4 S830383

#### **Battery Status**

Battery capacity, voltage and current are shown in this menu as shown in the next figure

Bat. Status Current : -64 mA Voltage : 7710mU Capacity: 64 %

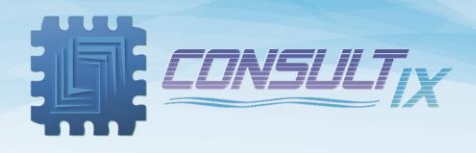

# Appendix A: Specifications

| Specifications:               | WTX-05                                                      | WTX-35-A                     | WTX-35-C                    |  |  |
|-------------------------------|-------------------------------------------------------------|------------------------------|-----------------------------|--|--|
| RF Characteristics            |                                                             |                              |                             |  |  |
| Frequency Ranges (Selected as | 2.6 GHz, 2.4 GHz, 2.1 GHz,                                  | 300 to 3 GHz                 | 60 MHz to 3 GHz             |  |  |
| per Ordering Information      | 1.9 GHz, 1.8 GHz, 900 MHz, 850 MHz,                         | 3 GHz to 4 GHz (Optional)    |                             |  |  |
| Below)                        | or 700 MHz Selections                                       |                              |                             |  |  |
| Number of Bands per Unit      | Tri-band                                                    | Multi-band                   |                             |  |  |
| Frequency Step                | 100 KHz                                                     | 1 KHz                        |                             |  |  |
| Modulation                    | CW or 3GPP WCDMA                                            | CW                           |                             |  |  |
| 3G UMTS Channels              | CPICH, SCH, and PCCPCH                                      | N.A.                         |                             |  |  |
| Internal Frequency Accuracy   | 2 ppm. (typ. 1 ppm)                                         |                              |                             |  |  |
| Min. Output Power             | -10 dBm                                                     |                              |                             |  |  |
| Max. Output Power             | 20 dBm @ 2.1 GHz                                            | 20 dBm @ 300 MHz to 2.9 GHz  | 20 dBm @ 60 MHz to 2.2 GHz  |  |  |
|                               | 15 dBm @ 850 MHz and 900 MHz                                | 15 dBm @ 2900.1 MHz to 4 GHz | 15 dBm @ 2.2 GHz to 2.7 GHz |  |  |
|                               | 11 dBm @ other bands                                        |                              | 12 dBm @ 2.7 GHz to 3 GHz   |  |  |
| Power Accuracy                | ±1 dB (typ. ±0.5 dB)                                        |                              |                             |  |  |
| Scrambling Code               | 0 to 511                                                    | N.A.                         |                             |  |  |
| RF Output Interface           | 50 Ohm SMA Female                                           |                              |                             |  |  |
| Power Supply                  |                                                             |                              |                             |  |  |
| Input Power                   | 9 to 14 VDC (Over Voltage Protection up to 28 VDC)          |                              |                             |  |  |
| Power Consumption             | <14 Watts                                                   | <7 Watts                     |                             |  |  |
| AC Charger                    | Input: 100-240 VAC, 50-60 Hz / Output: 12 VDC, 2A           |                              |                             |  |  |
| DC Input                      | Power Jack 2.1 mm ID 5.5 mm OD                              |                              |                             |  |  |
| Battery                       | Li-Po, 2200 mAh                                             |                              |                             |  |  |
| Battery Operation Time (At    | 105 Minutes                                                 | >3 Hours                     |                             |  |  |
| Continuous Maximum Output     | (Field Exchangeable Battery)                                | (Field Exchangeable Battery) |                             |  |  |
| Power)                        |                                                             |                              |                             |  |  |
| Physical                      |                                                             |                              |                             |  |  |
| External Dimensions           | L179 x W80 x H43 mm                                         |                              |                             |  |  |
| Weight                        | Weight < 700 gm incl. Battery                               |                              |                             |  |  |
| Operating Temp                | -10 to +40 C                                                |                              |                             |  |  |
| Compliance                    | CE and RoHS                                                 |                              |                             |  |  |
| Ingress Protection            | IP65                                                        |                              |                             |  |  |
| Standard Package              | Transmitter, AC Charger, Hard Carrying Case and User Manual |                              |                             |  |  |

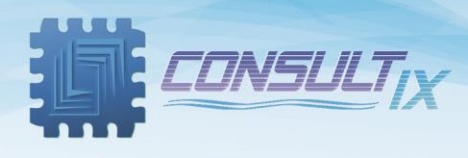

## Further Help

- For any support inquiry, kindly contact:
  *Support:* <u>support@consultixwireless.com</u>
  Or contact our distributor covering your region (check <u>www.consultixwireless.com</u>)
- For any information about prices, specifications, future developments, recommendations, customizations, or general question, kindly contact:
  Sales: sales@consultixwireless.com

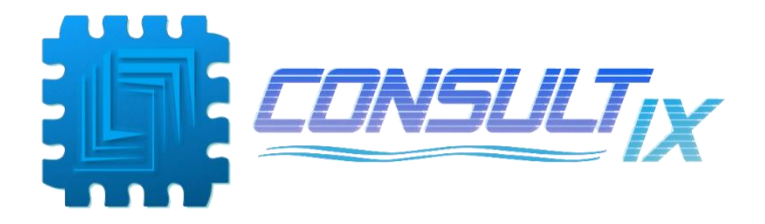